การใช้งาน VPN ต้องทำการสร้าง Client Software บนเครื่อง Computer ก่อนเพื่อใช้งาน และ ต้องทำการเชื่อมต่อ Computer กับ Internet ผ่านระบบ Modem Dial up, ADSL หรือ ระบบ Internet WiFi เป็นต้น

## การ Add Connetion VPN-Network

1. คลิกขวาที่ไอคอน Network แล้วเลือกที่ Properties ดังรูป

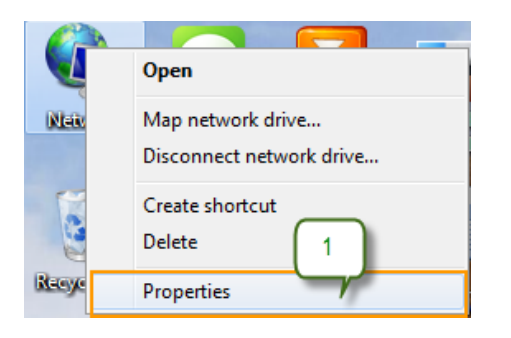

2. คลิกที่ Set up a new connection or network

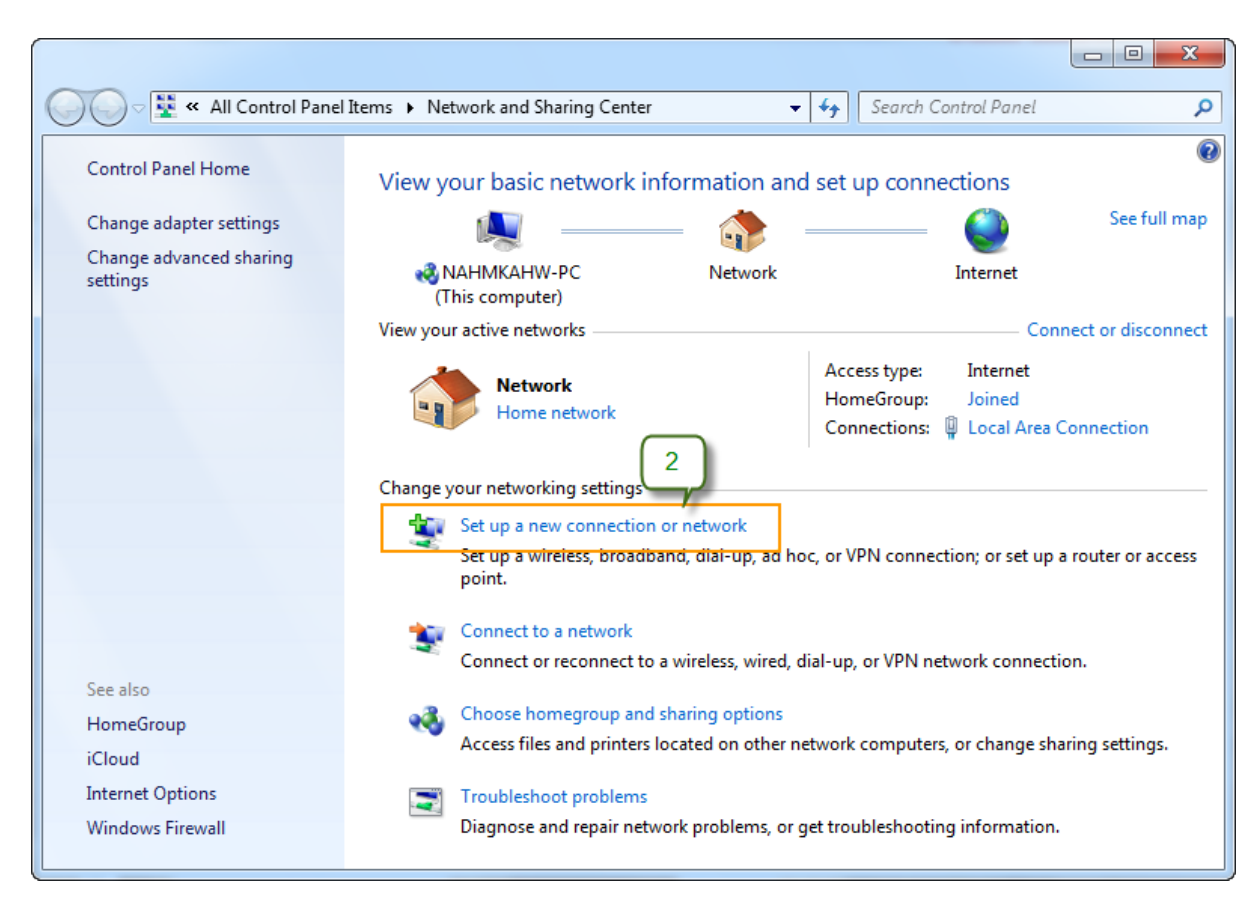

- 3. เลือกที่ Connect to a workplace
- 4. แล้วคลิก Next

| 🧼 攣 Set Up a Connection or Network                                                                                                    |           |
|----------------------------------------------------------------------------------------------------|-----------|
| Choose a connection option                                                                                                    |           |
| Connect to the Internet<br>Set up a wireless, broadband, or dial-up connection to the Internet.                                             |           |
| Set up a ne Ork<br>Configure 3 uter or access point.                                                                                        |           |
| Set up a dial-up or VPN connection to your workplace.<br>Set up a dial-up connection<br>Connect to the Internet using a dial-up connection. |           |
|                                                                                                    |           |
| 4<br>Ne                                                                                                    | kt Cancel |

5. คลิกที่ Use my Internet connection (VPN)

| Connect to a Workplace                                                                  |        |
|-----------------------------------------------------------------------------------------|--------|
| How do you want to connect?<br>5<br>Use my Internet connection (VPN)                    |        |
| Connect using a virtual private network (VPN) connection through the Internet.          |        |
| Dial directly<br>Connect directly to a phone number without going through the Internet. |        |
| i i i i i i i i i i i i i i i i i i i                                                   |        |
| What is a VPN connection?                                                               |        |
|                                                                                         | Cancel |

- 6. ให้กรอกเลขไอพี SERVER VPN ในช่อง Internet address ดังนี้ 202.41.172.155
- 7. เลือกทำเครื่องหมาย 🗹 หน้าคำว่า "Allow other people to use this connection"
- 8. แล้วคลิก Next

| 🚱 🌆 Connect to a Workplace                       |                                                                                     |          |
|--------------------------------------------------|-------------------------------------------------------------------------------------|----------|
| Type the Internet add                            | ress to connect to                                                                  |          |
| Your network administrator                       | can give you 6 ress.                                                                |          |
| Internet address:                                | 202.41.172.155                                                                      |          |
| Destination name:                                | VPN Connection                                                                      |          |
| 7 se a smart card                                |                                                                                     |          |
| 😵 🗹 Allow other people t<br>This option allows a | o use this connection<br>nyone with access to this computer to use this connection. |          |
| Don't connect now;                               | just set it up so I can connect later                                               |          |
|                                                  | 8                                                                                   |          |
|                                                  | Nex                                                                                 | t Cancel |

- 9. กรอก Username และ Password เพื่อเข้าใช้งาน
- 10. เมื่อกรอกเสร็จแล้วให้คลิกที่ Connect

| 🚱 🌆 Connect to a Workplace |                        |                      |
|----------------------------|------------------------|----------------------|
| Type your user name        | and password 9         |                      |
| User name:                 | username-vpn           |                      |
| Password:                  | ••••••                 |                      |
|                            | Show characters        |                      |
| Domain (optional):         | Remember this password |                      |
|                            |                        | 10<br>Connect Cancel |

11. เสร็จแล้วจะได้รูปดังนี้ (ให้คลิกที่ปุ่ม Close ออกได้เลย)

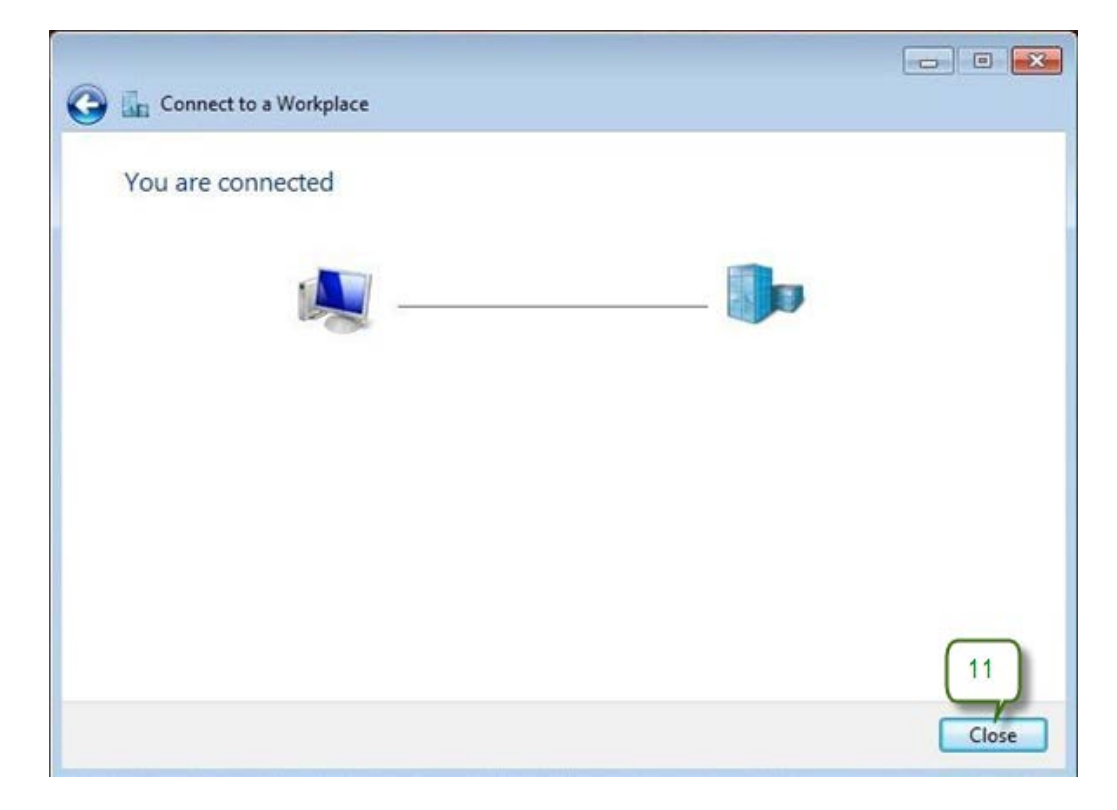

## การล็อกอินเข้า VPN Server

1. คลิกขวาที่ไอคอน Network แล้วเลือกที่ Properties

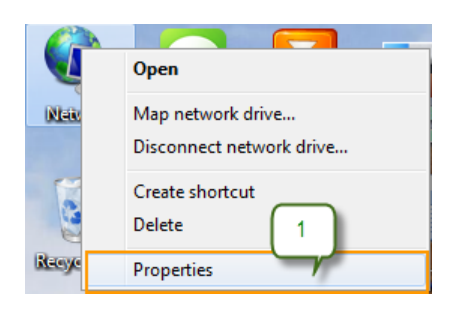

2. คลิก Change adapter settings

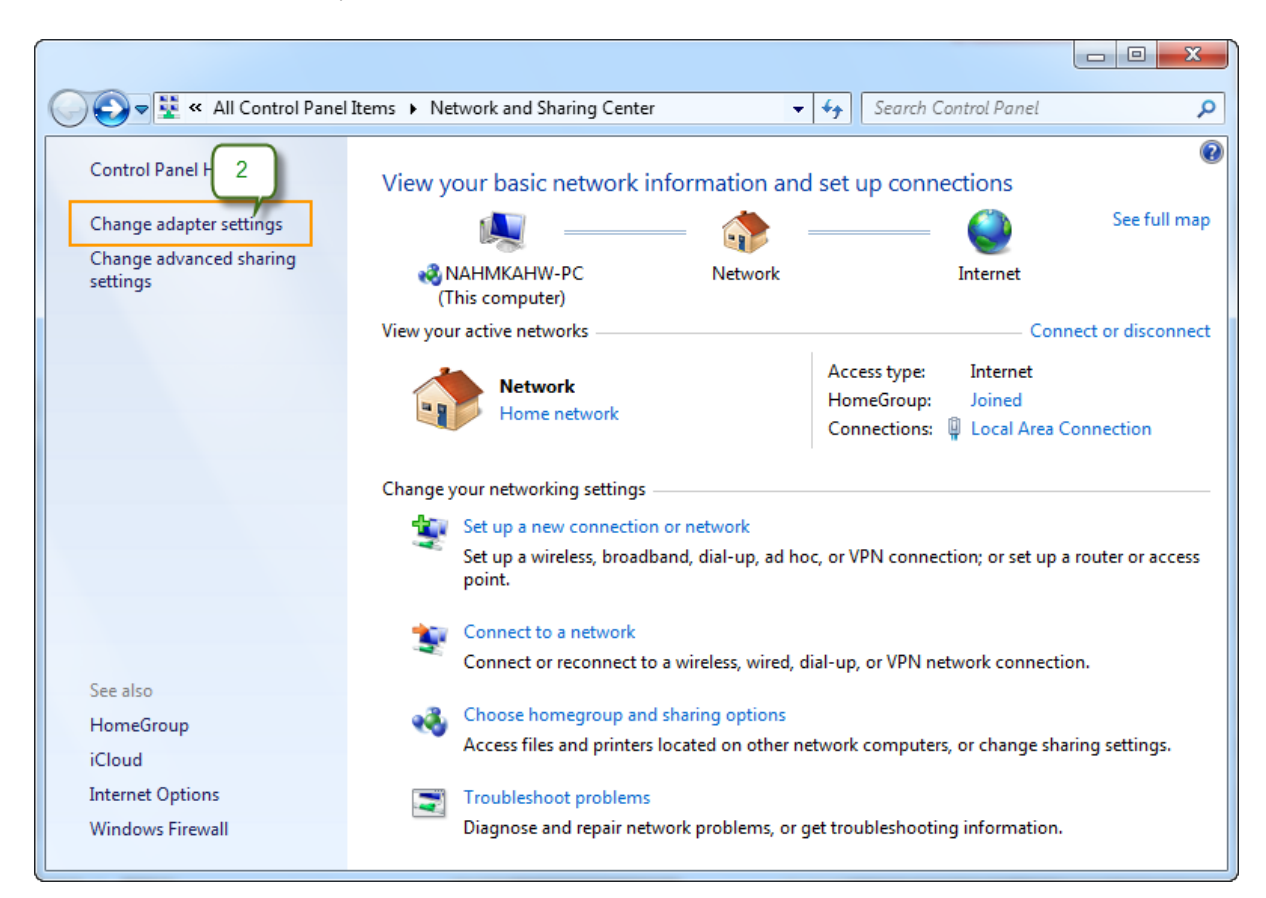

3. ดับเบิลคลิกที่ VPN Connection

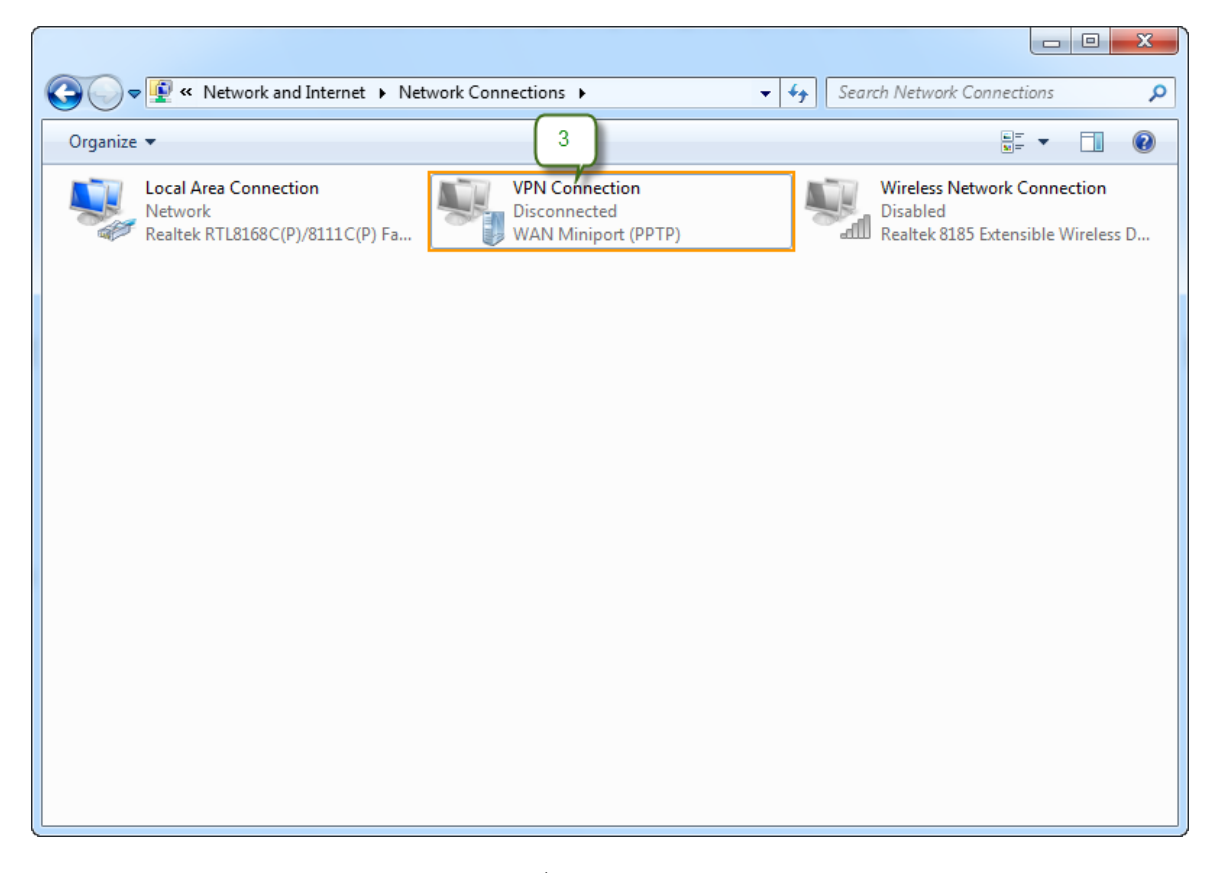

- 4. กรอก Username และ Password เพื่อเข้าใช้งาน
- 5. เมื่อกรอกเสร็จแล้วให้คลิกที่ Connect

| Sconnect VP | N Connection                                           |
|-------------|--------------------------------------------------------|
|             |                                                        |
| User name:  | usemame-vpn                                            |
| Password:   | •••••                                                  |
| Domain:     |                                                        |
| Save this u | ser name and password for the following users:         |
| Me only     | who uses this computer   Cancel Image: Properties Help |

6. หลังจากล็อกอินเข้าสู่ VPN Server แล้ว ก็จะสามารถใช้งานระบบบัญชี 3 มิติได้